## ¿Cómo instalar WordPress en Plesk?

escrito por Andy Garcia | 26/05/2014

| Parallels<br>Panel  |                  |
|---------------------|------------------|
| Nombre de usuario   | Ĩ                |
| Contraseña          |                  |
| ldioma del interfaz | Predeterminado 💌 |

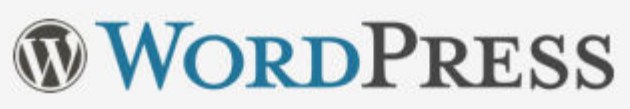

**WordPress** es el framework de desarrollo web y gestor de contenidos más popular del mundo, ¿te gustaría **instalarlo** de la forma más fácil desde **Plesk**?

Si estás harto de sufrir las limitaciones de WordPress.com y quieres pasarte a WordPress.org utilizando un asistente automático, para no preocuparte de **subir ficheros por FTP** o **crear la base de datos MySQL** sigue leyendo...

Lo siguiente es un tutorial ilustrado, paso a paso, para aprender a instalar WordPress desde el panel de control

**Plesk** que viene incluido en la mayoría de los <u>planes de</u> <u>hosting</u>, no es la única forma ni la mejor pero si la más rápida.

También hemos publicado un tutorial para <u>instalar</u> <u>WordPress desde cPanel</u>.

## ¿Cómo instalar WordPress en Plesk?

 Acceder a tu panel de control Plesk usando tu nombre de usuario administrador y su contraseña.

| Parallels<br>Panel                |                  |         |  |
|-----------------------------------|------------------|---------|--|
| Nombre de usuario                 | [                |         |  |
| Contraseña<br>Idioma del interfaz | Predeterminado 💌 | ۲       |  |
| ;Ha olvidado su contr             | <u>aseña?</u>    | Acceder |  |
|                                   |                  |         |  |

 Añadir dominio o subdominio nuevo pulsando en la pestaña correspondiente (en sitios web y dominios).

| Inicio > Suscripciones > andy21.com                                                                                                    |        |                                       |                       |                             |              |                                                                                       | a 1    | livel superior |
|----------------------------------------------------------------------------------------------------|--------|---------------------------------------|-----------------------|-----------------------------|--------------|---------------------------------------------------------------------------------------|--------|----------------|
| General Sitios web y dominios                                                                                                    | Correo | Aplicaciones                          | Archivos              | Compartición de archivos    | Estadísticas | Usuarios                                                                              | Cuenta |                |
| Aquí puede crear y administrar sitios web. Si dispone de más de una suscripción asociada a su cuenta, puede pasar de una suscripción a otra seleccionando la suscripción deseada en la parte superior de la pantalla.            Acceso a hosting web |        |                                       |                       |                             |              | Uso de recursos<br>Espacio en disco: 0%<br>226.1 MB usado de llimitado<br>Tráfico: 0% |        |                |
| Bases de datos                                                                                                    |        |                                       |                       |                             |              | 437 MB/mes usado de Ilimitado                                                         |        |                |
| andy21.com       Configuración de hosting         Sitio web en andy21.com/       Dirección IP: 91.126.176.129         Usuario del sistema: andy21         Abrir       Suspender         Descritor                                                     |        |                                       |                       |                             |              |                                                                                       |        |                |
| Administrador de archivos Sitio abierto Esses de datos<br>Añadir base de datos nueva<br>o Seleccionar base de datos existente                                                                                                    |        |                                       |                       |                             |              |                                                                                       |        |                |
| desafiolab.andy21                                                                                                    | .com   | Configuración de<br>irección IP: 91.1 | hosting<br>26.176.129 | Usuario del sistema: andy21 |              |                                                                                       |        |                |
| S Abrir E Vista previa Suspender Desactivar                                                                                                    |        |                                       |                       |                             |              |                                                                                       |        |                |

## Indicar el dominio o sub-dominio, la ruta al directorio principal que más te guste y pulsar «Aceptar».

| Inicio > Suscripciones > Nombre > S<br>Adición de un sul                                                                          | bitios <u>web v dominios</u> »                                                                                                    | <u>     Mivel superior        </u>                      |
|----------------------------------------------------------------------------------------------------|----------------------------------------------------------------------------------------------------|---------------------------------------------------------|
| Los subdominios son direccione<br>ejemplo, si su dominio es dom<br>en vez del nombre. En este cas<br>introducido en su navegador. | es de Internet para las distintas secciones de su sitio web. Estos utilizan su nombre de dominio principal y ur<br>ain.com, un subdominio podría ser store.domain.com. También puede crear un subdominio wildcard introdu<br>o, los visitantes del sitio serán redireccionados a este subdominio sin tener en cuenta el nombre de subdom | n prefijo. Por<br>ciendo el símbolo *<br>inio que hayan |
| Nombre del subdominio *                                                                                                    | woo • andy21.com •<br>Introduzca * para crear un subdominio wildcard.                                                                                                    |                                                         |
| Configuración de hosting                                                                                                    |                                                                                                    |                                                         |
| Raíz del documento *                                                                                                    | ▲ / woo.andy21.com Ruta al directorio principal del sitio web.                                                                                                    |                                                         |
| * Campos obligatorios                                                                                                    | ACEPTAR Cancelar                                                                                                    |                                                         |

• Pulsar en la pestaña de Aplicaciones y a continuación

## pulsar «Instalar (personalizada)» en WordPress.

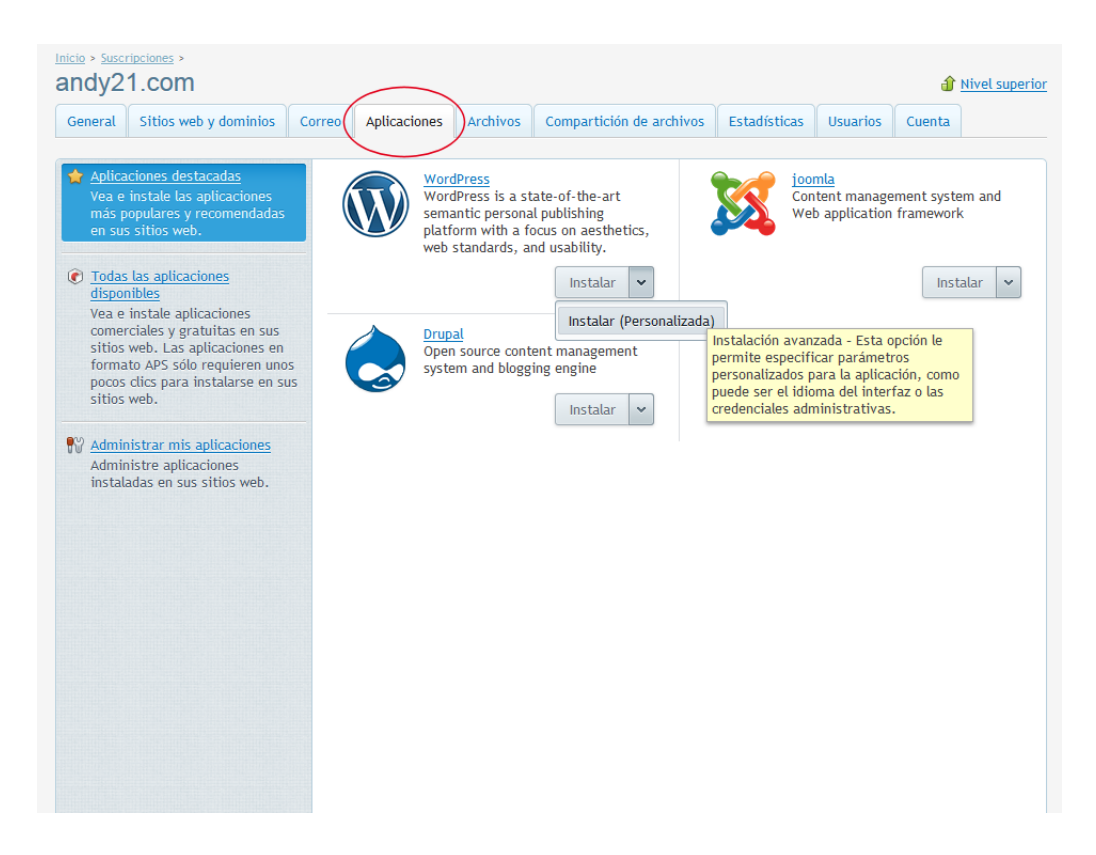

 Indicar la ubicación donde se instalará WordPress o dejar vació para instalar en la raiz.

| Inicio > Suscripciones ><br>Instalación de Wol                                              | rdPress at Nivel superior                                                                                                    |  |  |  |  |
|---------------------------------------------------------------------------------------------|----------------------------------------------------------------------------------------------------|--|--|--|--|
| Información: Los sitios "https<br>habilitado soporte SSL para e<br>de dominio en la lista.  | para algunos de sus dominios no aparecen en la lista como disponibles para la instalación de la aplicación porque no se ha<br>stos. Habilite el soporte SSL en la configuración de hosting de un dominio: Vaya a Sítios web y dominios y haga clic en el nombre                                                                                                    |  |  |  |  |
| Especifique la ubicación donde<br>debe instalarse esta aplicación<br>web                    | http://woo.andy21.com                                                                                                    |  |  |  |  |
| Configuración de actualización                                                              |                                                                                                    |  |  |  |  |
| Actualizar esta aplicación<br>automáticamente cuando existan<br>actualizaciones disponibles | In La aplicación recibirá actualizaciones automáticas a versiones más<br>recientes. Importante: tenga precaución al utilizar esta opción, ya<br>que las actualizaciones pueden afectar al funcionamiento de las<br>aplicaciones de forma significativa. Por ejemplo, las extensiones<br>de las aplicaciones pueden dejar de funcionar con otra versión de<br>estas.                                                                                                    |  |  |  |  |
| Acceso administrativo                                                                       |                                                                                                    |  |  |  |  |
| Acceso administrativo a la<br>aplicación                                                    | <ul> <li>Conceder acceso administrativo al usuario existente         En la página Mis Servicios del usuario seleccionado se creará un acceso directo para el acceso administrativo a la aplicación. Para realtzar el acceso administrativo a la aplicación, se usarán las credenciales del usuario.     </li> <li>umin •</li> <li>Usar credenciales administrativas no conectadas a ningún usuario en particular         Estas credenciales se usarán para el acceso administrativo a esta             aplicación. Como no están asociardas a ningún usuario particular, no             se creará ningún acceso director en la página Mis Servicios.     </li> <li>Nombre de usuario         Administrativo         Contraseña administrativa         Confirmar contraseña         On traseña deministrativa     </li> </ul> |  |  |  |  |
| Mostrar todas las opciones                                                                  |                                                                                                    |  |  |  |  |
| * Campos obligatorios                                                                       | Instalar Cancelar                                                                                                    |  |  |  |  |

 Entrar el nombre de administrador y contraseña para el backend de WordPress y pulsar «Instalar».

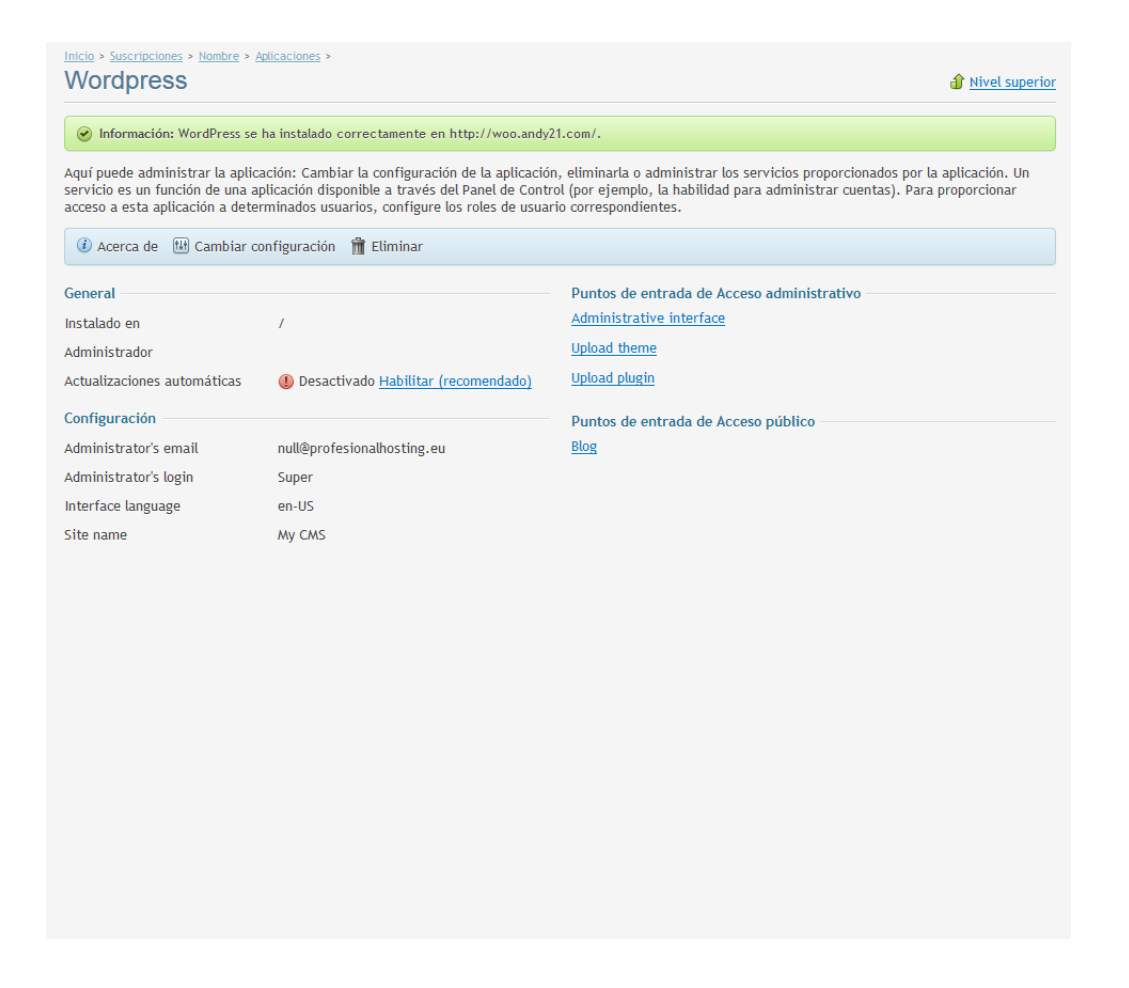

 Eso es todo, ya tienes WordPress recién instalado y puedes entrar desde la web.

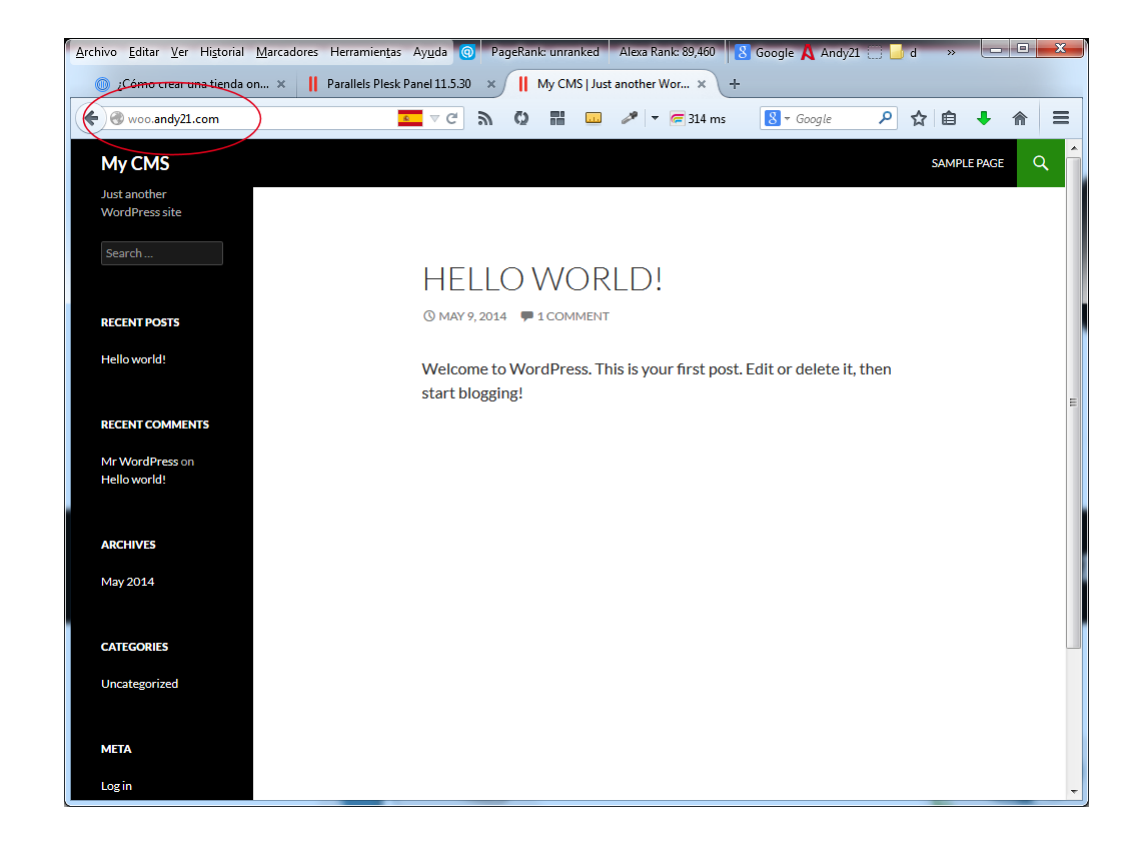

 A partir de ahora sólo tienes que añadir /wp-admin a la dirección de tu web para entrar como administrador.

| <u>Archivo E</u> ditar <u>V</u> er Hi <u>s</u> torial | Marcadores Herramientas Ayuda 🧿 PageRa         | ank: unranked Alexa Rank: 89,460 | 🖇 Google 🗛 Andy21 🗌 🔒 d 🛛 » 📃 💻 💌   |  |  |  |  |  |
|-------------------------------------------------------|------------------------------------------------|----------------------------------|-------------------------------------|--|--|--|--|--|
| ¿Cómo crear una tienda o                              | pn ×    Parallels Plesk Panel 11.5.30 ×        | Dashboard < My CMS — W × +       |                                     |  |  |  |  |  |
| woo.andy21.com/wp-a                                   | admin/ 🔽 🧟 🗘                                   | ) 🔡 💷 🥒 🔻 📻 507 ms               | 8 - Google 👂 ☆ 🖨 🖡 🎓 🚍              |  |  |  |  |  |
| 🚯 📸 My CMS 📮 0                                        | + New                                          |                                  | Howdy, Super 📃 🤶                    |  |  |  |  |  |
| 🚯 Dashboard 🔸                                         | Dashboard                                      |                                  | Screen Options 🔻 Help 🔻             |  |  |  |  |  |
| Home                                                  |                                                |                                  |                                     |  |  |  |  |  |
| Updates                                               | Welcome to WordPress!                          | 🙁 Dismiss                        |                                     |  |  |  |  |  |
| 📌 Posts                                               | We've assembled some links to get you started: |                                  |                                     |  |  |  |  |  |
| 9 Media                                               | Get Started                                    | Next Steps                       | More Actions                        |  |  |  |  |  |
| 📕 Pages                                               | Customine Veur Cite                            | Write your first blog post       | Manage widgets or menus             |  |  |  |  |  |
| P Comments                                            | Customize Your site                            | + Add an About page              | Turn comments on or off             |  |  |  |  |  |
| 🔊 Appearance                                          | or, change your theme completely               | View your site                   | Learn more about getting<br>started |  |  |  |  |  |
| 🖆 Plugins                                             |                                                |                                  |                                     |  |  |  |  |  |
| 🚢 Users                                               | At a Glance                                    | A Quick Draft                    | t 🔺                                 |  |  |  |  |  |
| 🖋 Tools                                               | 1 Post                                         |                                  |                                     |  |  |  |  |  |
| Settings                                              | 1 Comment                                      | Title                            |                                     |  |  |  |  |  |
| Collapse menu                                         | WordPress 3.9.1 running Twenty Fourteen        | theme. What's on                 | What's on your mind?                |  |  |  |  |  |
|                                                       |                                                |                                  |                                     |  |  |  |  |  |
|                                                       | Activity                                       | A                                |                                     |  |  |  |  |  |
|                                                       | Recently Published                             | Save Draft                       |                                     |  |  |  |  |  |
|                                                       | May 9th, 4:35 am Hello world!                  |                                  |                                     |  |  |  |  |  |
|                                                       |                                                | WordPress                        | News 🔺 🔻                            |  |  |  |  |  |

Ahora ya tienes la última versión de WordPress recién instalada en tu dominio o sub-dominio, lo siguiente es usar tus conocimientos de WordPress para construir tu proyecto web.